## **Academic Resource Center**

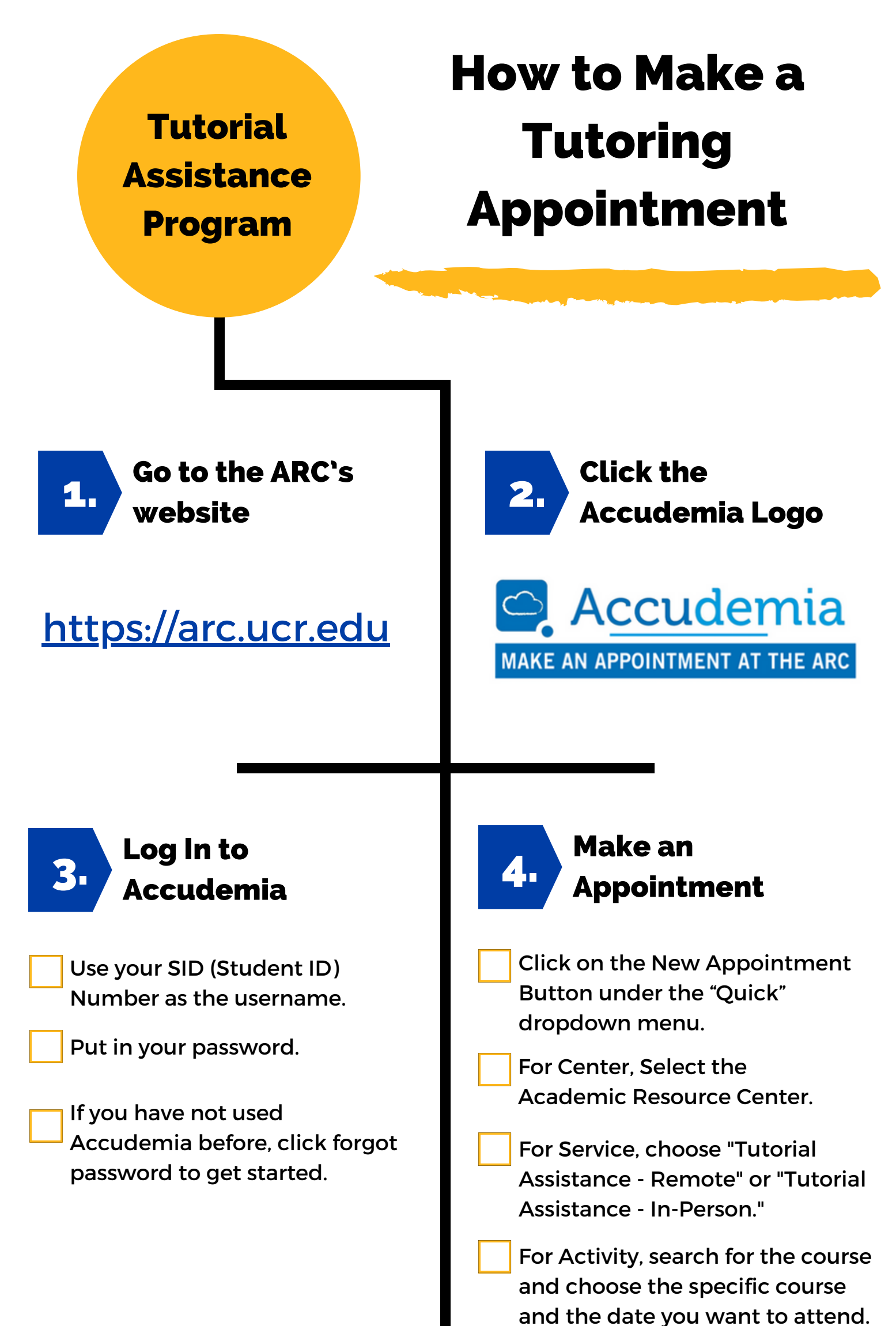

(See "By Course" schedule on the <u>TAP Website</u>).

Click on the the green box with the available time you want. Then Click "Confirm" when you are ready to finalize the appointment.

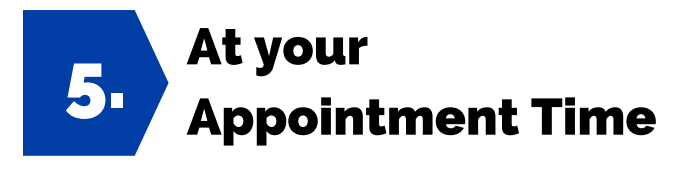

## Remote

Log into Accudemia and click "Join Session" or click on the email link sent in your appointment confirmation.

Wait for your Tutor to join the Zoom session.

## In-Person

Check-in at the ARC Front Desk in Skye Hall 156.

Wait to be sent back to meet with your tutor.

Need Help Making an Appointment?

Call & leave a message: 951-827-3721

Or Email: <u>ARC@UCR.EDU</u>

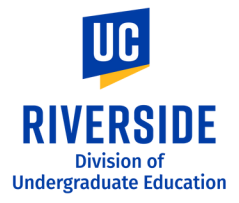

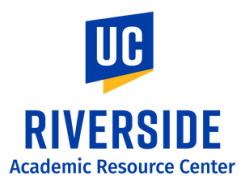